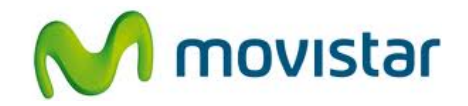

## Pasos para configurar una cuenta de correo Gmail

| 1. Ir al menú principal.                                                                                                    |
|----------------------------------------------------------------------------------------------------|
| <ol> <li>Seleccionar Correo.</li> <li>Si es la primera vez que configura una cuenta de correo ir<br/>al paso 5.</li> </ol>                                                                                                    |
| <ol> <li>Si anteriormente ya ha configurado otra cuenta de correo,<br/>presionar el icono inferior de <b>Opciones</b>.</li> </ol>                                                                                                    |
| 4. Seleccionar Agregar cuenta.                                                                                                    |
| 5. Seleccionar <b>Gmail</b> .                                                                                                    |
| <ul> <li>6. Se le pedirá información de su cuenta de correo:</li> <li>Dirección de correo: prueba.st21@gmail.com<br/>Contraseña: micontrasena</li> <li>Activar la casilla Guardar contraseña.</li> <li>Presionar Acceder.</li> <li>Esperar unos segundos mientas finaliza la configuración de<br/>la cuenta.</li> </ul> |

Servicio Técnico y Gestión de Terminales Movistar Perú